# Discussions: une brique de travail en équipe dans UNCloud

"Discussions" est une application UNCloud qui vous permet de créer des salons de discussion avec vos collaborateurs. Vous pouvez créer des salons de discussions autonomes ou initier une discussion autour d'un document ou même pendant l'édition collaborative d'un document. Vous pouvez ensuite partager des documents avec les membres de la discussion. Le service est accessible à partir de votre navigateur et sur vos appareils mobiles avec l'application **Nextcloud Talk**.

## **Présentation générale**

L'application est accessible via l'icone sur UNCloud. Une fois sur l'application la partie gauche de l'écran permet la création et l'accès aux discussions alors la partie droite affiche le contenu de la discussion:

×

### Débuter une discussion

Lorsque vous tapez un terme dans la zone "Nouvelle discussion", UNCloud vous propose 3 possibilités: - créer une conversation direct avec un collaborateur si le terme recherché permet de trouver des utilisateurs UNCloud - créer une nouvelle conversation privée avec plusieurs collaborateurs - créer une nouvelle conversation publique, accessible via un lien public.

#### Avec un collaborateur unique

Si vous désirez discuter avec une personne unique, il vous suffit de rechercher, dans la zone "Nouvelle conversation" le nom de la personne puis de sélectionner celle-ci:

×

Une fois que vous sélectionnez dans la liste de recherche le nom de votre collaborateur la discussion démarre. Dès que vous lui enverrez un message, il recevra une notification:

×

#### Avec plusieurs collaborateurs

Si vous désirez débuter une discussion de groupe, vous devez procéder en 2 étapes:

- 1. créer une discussion privée
- 2. ajouter des collaborateurs à celle-ci

Pour démarrer une discussion privée, vous devez d'abord la nommer dans la zone de "Nouvelle discussion":

×

La discussion privée est ainsi démarrée et vous êtes invité, dans le bandeau de droite, à y ajouter des collaborateurs:

×

Les participants reçoivent alors une notification (sur leur PC, leur navigateur et leur appareil mobile):

×

La discussion peut démarrer:

×

#### Avec des étudiants ou des gens de l'extérieur

Il est possible d'inviter des collaborateurs extérieurs à l'université (ou des étudiants) à participer à une conversation.

La procédure est toujours la même pour débuter la conversation, mais il faut choisir la proposition préfixée par "(public)" dans la liste:

×

Vous pouvez ensuite ajouter des participants internes mais vous pouvez, cette fois, inviter à cette discussion des collaborateurs externes, grâce à un lien public qu'il est possible d'obtenir dans le bandeau de droite:

×

les participants utilisant le lien apparaissent ainsi dans la conversation sous le nom "invité" mais il peuvent se renommer afin de pouvoir être plus facilement identifiés:

×

#### Autour d'un document partagé

Il est possible de commencer une discussion concernant un document partagé. Pour ce faire, si vous regardez le détail d'un document dans votre liste de fichiers sur UNCloud, vous apercevrez le

From: https://wiki.univ-nantes.fr/ - Wiki

Permanent link: https://wiki.univ-nantes.fr/doku.php?id=uncloud:talk&rev=1584355957

Last update: 2020/03/16 11:52

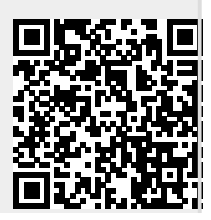

3/3